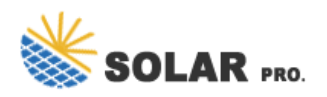

# How to remove the battery usage display

### How to remove battery icon in Windows 11?

Hiding the battery icon is straightforward and quick. Follow these steps to remove the battery icon from your taskbar in Windows 11. First, click on the Start button and then select the Settings app. The Settings app is where you can control most of the customization and functionality aspects of Windows 11.

#### How do I hide a battery icon on Windows 10?

Click on "Turn system icons on or off" under the Notification area. This link takes you to a new menu where you can control which system icons appear on your taskbar. Find the Power (Battery) option and switch the toggle to Off. This action will hide the battery icon from your taskbar.

### How do I Turn Off Battery on Windows 10?

Scroll down to the Taskbar corner icons section and click on it. This section deals with the icons that appear in the corner of your taskbar,like the battery,network,and volume icons. Find the Power icon(which represents the battery) and toggle it off.

How do I enable/disable battery estimated time remaining?

You must be signed in as an administrator to enable or disable showing the battery estimated time remaining. 1 Do step 2 (enable), step 3 (disable) below for what you want. This is the default setting. A) Click/tap on the Download button below to download the file below, and go to step 4 below.

How do I remove the battery icon from my taskbar?

Find the "Power" icon and switch off the toggle next to it. Turning off this toggle will remove the battery icon from your taskbar,giving it a less cluttered look. Once you finish these steps,the battery icon will no longer appear on your taskbar. You can easily reverse this by toggling the option back on if you change your mind.

#### How do I Check my Windows 11 battery status?

If you have a Windows 11 device that runs on battery power, you can check the battery status to see the estimated time and percentage remaining battery life left to know when to charge the battery. If you only want to see the percentage of remaining battery, you can disable showing the estimated time remaining.

This tutorial will show you how to enable or disable showing the battery estimated time remaining for all users in Windows 11. If you have a Windows 11 device that runs on battery power, you can check the battery status to see the estimated time and percentage remaining battery life left to know when to charge the battery.

How do I hide the battery on my taskbar in Windows 11? 1. Hide icons in the System Tray. To open the Settings window, press Windows + I, then navigate to ...

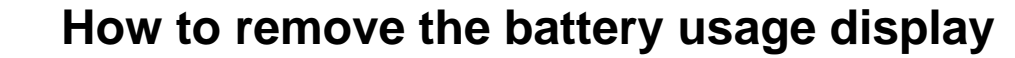

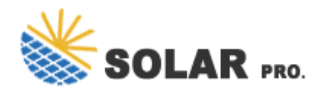

This tutorial will show you how to enable or disable showing the battery life estimated time remaining for the Power icon on the taskbar for all users in Windows 10. You must be signed in as an administrator to enable or ...

Click Battery usage to view the battery levels for the past 24 hours or 7 days. You can also see which apps have chewed up the most battery power when running in the foreground and background. By ...

Go to Startup tab > Open Task Manager > Disable all the unnecessary services running there. Restart your computer. Please check the support article at the link below for more details. https://support.microsoft /en-us/topic/how-t... Kindly let me know if this helps or if you have any further concerns.

If you decide you want the battery charge percentage to display again, simply revisit Settings > Battery and flip the switch beside "Battery Percentage" to the "on" position. Note that you won"t see the "Battery Percentage" option in Settings if you have an iPhone without a home button. In that case, see the section below.

This tutorial will show you how to enable or disable showing the battery estimated time remaining for all users in Windows 11. If you have a Windows 11 device that runs on battery power, you can check the battery ...

This tutorial will show you how to enable or disable showing the battery life estimated time remaining for the Power icon on the taskbar for all users in Windows 10. You must be signed in as an administrator to enable or disable showing the ...

Please try clicking the "Turn System icons on/off" or Restore default icon behaviors if it helps. Have you recently tried some modifications to remove these System icons?

With just a few clicks, you can easily hide the battery icon from the taskbar. You"ll be diving into the taskbar settings to turn off the battery icon display. Ready to clean up your taskbar? Let"s get started! In this section, we"ll walk through the steps to hide the battery icon on your Windows 11 taskbar.

With just a few clicks, you can easily hide the battery icon from the taskbar. You''ll be diving into the taskbar settings to turn off the battery icon display. Ready to clean up ...

How do I hide the battery on my taskbar in Windows 11? 1. Hide icons in the System Tray. Press Windows + I to open the Settings window, select Personalization from the navigation pane, and click on Taskbar on the right. ...

How do I hide the battery on my taskbar in Windows 11? 1. Hide icons in the System Tray. To open the Settings window, press Windows + I, then navigate to Personalization and click on Taskbar. On the right, you can choose to hide the battery icon in Windows 11. Under System tray icons, enable the toggle for the ones you want visible ...

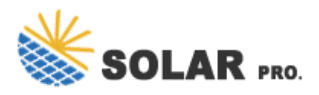

## How to remove the battery usage display

On a device that uses battery power, if you select Start > Settings > Personalization > Taskbar and the Power toggle is greyed out or not visible, in the Search box on the taskbar, type device manager, and then select Device Manager in the list of results. Under Batteries, right-click (or long-press) the battery for your device, select Disable, and select Yes.

Show the iPhone battery percentage. You can view how much charge remains in your iPhone battery in the status bar. You can also add a widget to the Home Screen to monitor the battery levels of your iPhone and connected accessories (including AirPods and other devices).

How to Enable or Disable Battery Life Estimated Time Remaining in Windows 10 The Power icon on the taskbar notification area is your battery level indicator for your Windows 10 device (ex: tablet or laptop). When you hover over the Power (battery) icon, you will only see a percentage of battery life remaining by default. When you click/tap on the Power (battery) icon, ...

Web: https://doubletime.es

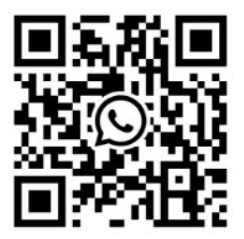